## Resolving Validation Errors for Web-Based Budgets

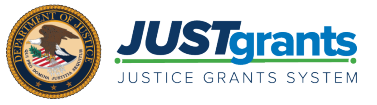

If an applicant receives an error message about the Federal Estimated Funding, Applicant Estimated Funding, and Total Estimated Funding in the Budget/Financial Attachment screen, they cannot fix the issue in the Budget/Financial Attachment screen. Use the right-hand navigation to return to the Consolidated Category Summary screen to fix the issue.

| JUSTgran                         | nts<br>stem                                                                                                    | s 🔹 🤨 🕕                                                                                                    |  |  |  |  |
|----------------------------------|----------------------------------------------------------------------------------------------------|----------------------------------------------------------------------------------------------------|--|--|--|--|
| A Home                           | Grant Package ( 00790323 ) FENDING-DRAFT ③ Due March 29, 2023 11:11:00 AM EDT                                                                                                    |                                                                                                    |  |  |  |  |
| Entity Profile     Entity Lisers | Federal Estimated Funding: The Federal Estimated Funding (Federal Share) in the Standard Applicant Information screen does not match the Federal Funds in the Consolidated Catege     ApplicantEstimatedFunding: The Applicant Estimated Funding (Non-Federal Share) in the Standard Applicant Information screen does not equal the Match Amount from the Consolidated Categor     TotalEstimatedFunding: The Total Estimated Funding (the Standard Applicant Information screen does not equal the Total Project Cost from the Consolidated Categor) | ory Summary screen.<br>ed Category Summary screen.<br>en.                                                                                                    |  |  |  |  |
| Entity Documents                 |                                                                                                    |                                                                                                    |  |  |  |  |
| Applications                     | ✓ Pre-agreement Costs (also known as Pre-award Costs)                                                                                                    | Solicitation Instructions                                                                                                    |  |  |  |  |
| E Monitoring                     |                                                                                                    | Standard Applicant Information                                                                                                    |  |  |  |  |
| 🚊 Federal Forms                  | Upload<br>The recommended files to upload are PDF, Microsoft Word and Excel.                                                                                                    | Proposal Abstract  Proposal Narrative  Under the second second s |  |  |  |  |
| Training Resources               |                                                                                                    |                                                                                                    |  |  |  |  |
|                                  | > Indirect Cost Rate Agreement (if applicable)                                                                                                    |                                                                                                    |  |  |  |  |
|                                  | > Consultant Rate                                                                                                    | Finge Benefits Travel Equipment                                                                                                    |  |  |  |  |
|                                  | > Limitation on Employee Compensation; Waiver                                                                                                    |                                                                                                    |  |  |  |  |
|                                  | > Financial Management and System of Internal Controls Questionnaire (including applicant disclosure of high-risk status)                                                                                                    | Supplies                                                                                                    |  |  |  |  |
|                                  | > Additional Attachments                                                                                                    | Construction                                                                                                    |  |  |  |  |
|                                  |                                                                                                    | Procurement Contracts                                                                                                    |  |  |  |  |
|                                  | ✓ INITIATE COMPLETE AND SUBMIT REVIEW BUDGET REVIEW AWARDPACKAGEREADY                                                                                                    | Other Costs                                                                                                    |  |  |  |  |
|                                  | Information Grant Package Application Versions                                                                                                    | Consolidated Category Summary                                                                                                    |  |  |  |  |
|                                  | ApplicationInfo GrantSubmissionHeader OpportunityID     SolicitationID     Solicitation Title       O-BJA-2023-178883-STG     SI-178883     Amy Test                                                                                                    | Budget / Financial Attachments<br>MOUs and Other Supportive Documents                                                                                                    |  |  |  |  |
| Privacy Policy                   | Back                                                                                                    | Save Continue                                                                                                    |  |  |  |  |

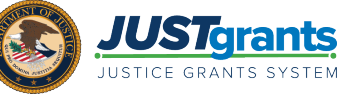

- 1. To resolve the error, select the **Consolidated Category Summary** Screen link from the right-hand navigation.
- 2. Select the red triangle in **Budget Totals**.
- 3. A popup box appears select **Yes**. Selecting **Yes** updates the SF-424 information in the **Standard Applicant Information** Screen.
- 4. Select the **Continue** button again, and the user should be able to move through the application.

NOTE: If a user cannot move past the Budget/Financial Attachment screen, navigate to a different section of the application via the right-hand navigation. Complete the rest of the application using the right-hand navigation rather than using the Continue button.

| C        | JUSTgra            | nts.<br>YSTEM                    |                           |                                                     |                                             |                                              |                                                             | 🖡 🤋 📕     |
|----------|--------------------|----------------------------------|---------------------------|-----------------------------------------------------|---------------------------------------------|----------------------------------------------|-------------------------------------------------------------|-----------|
|          | Home               | Grant Package (00790323)         | PENDING-DRAFT ① Due March | 29, 2023 11:11:00 AM EDT                            |                                             |                                              | (                                                           | Actions ~ |
| ۲        | Entity Profile     | Total Direct Costs \$150,989     | \$150,5                   | 989                                                 |                                             |                                              | MOUs and Other Supportive Documents                         | s         |
| ~        | Entity Users       | Indirect Costs \$0               | \$0                       |                                                     |                                             |                                              | Additional Application Components Disclosure And Assurances |           |
| e<br>e   | Applications       | Total Project \$150,989<br>Costs | \$150,5                   | 989                                                 |                                             |                                              | Other<br>Certify and Submit                                 |           |
| 18       | Monitoring         | Federal \$150,865                | \$150,8                   | Inconsistent Budget Summ                            | ary and Standard Applicatio                 | Participants (2)                             |                                                             |           |
| Â        | Federal Forms      | Non-Federal \$124                | \$124                     |                                                     | Budget Summary                              | Standard Applicant Information               | JohnElectronicBusinessPoc Doe<br>Entity Administrator       |           |
| <u> </u> | Training Resources |                                  |                           | Total Project Cost                                  | 150989.00                                   | 150989.0                                     |                                                             |           |
|          |                    | Budget Totals                    |                           | Federal Funds                                       | 150865.00                                   | 150906.0                                     | justgrantsu26.applicationsubmitter                          |           |
|          |                    |                                  | Total                     | Match Amount                                        | 124.00                                      | 83.0                                         | Application Submitter                                       |           |
|          |                    | Total Project Cost               | \$150.989                 | Program Income<br>Would you like to update the Star | 0.00<br>ndard Applicant Information section | 0.0 with the values from the Budget Summary? |                                                             |           |
|          |                    | Federal Funds                    | \$150,865                 | No                                                  |                                             | Yes                                          |                                                             |           |
|          |                    | Non-Federal Amount               | \$124                     | 0.08%                                               |                                             |                                              |                                                             |           |
|          |                    | Match Amount                     | \$124                     | 0.08%                                               |                                             |                                              |                                                             |           |
|          |                    | Program Income                   | \$0                       | 0.00%                                               |                                             |                                              |                                                             |           |
|          | Privacy Policy     | Back                             |                           |                                                     |                                             |                                              | Save                                                        | Continue  |